# Handleiding Interaktive Sprachreise

| -       |      | 177 | 0 | 50 | ob | 5 | - |
|---------|------|-----|---|----|----|---|---|
| <br>124 | <br> |     |   | ла |    |   |   |
|         |      |     |   |    |    |   | - |
|         |      |     |   |    |    |   |   |

| 0.00 | 100 |  |  |  |
|------|-----|--|--|--|
|      |     |  |  |  |

sprachkurs 2

| A | Belangrijke informatie                                      | 4        |
|---|-------------------------------------------------------------|----------|
|   | Drie media – leerprogramma, audio cd en tekstboek           | 4        |
|   | Heeft mijn computer de juiste configuratie?                 | 4        |
|   | Aansluiten van luidspreker en microfoon, of headset         | 5        |
|   | Programma direct van cd/dvd starten of installeren          | 5        |
| _ | Nog vragen?                                                 | 5        |
| В | Het beste leerpad                                           | 6        |
| C | Start / De eerste stappen / Afsluiten                       | 1        |
|   | Start van het programma                                     | 7        |
|   | Tel leelpoilaal                                             | 1        |
|   | Zo werki net – een inleiding<br>Programmabesturing          | 0        |
|   | Het menu onties                                             | g        |
|   | Afsluiten van het programma                                 | 10       |
| D | Fotoverhalen                                                | 11       |
| E | Oefeningen                                                  | 13       |
|   | Hoe maakt u een oefening?                                   | 13       |
|   | Invuloefening                                               | 15       |
|   | Tekst met invulvakjes                                       | 15       |
|   | Tekst met invulvakjes en alternatieven                      | 16       |
|   | Aankruisoefening                                            | 16       |
|   | Oefening met antwoordzinnen                                 | 17       |
|   | Door elkaar gehusselde zinnen                               | 17       |
|   | Door elkaar gehusselde tabellen                             | 18       |
|   | Afbeelding aan tekst koppelen                               | 18       |
|   |                                                             | 18       |
|   | Spraaknerkenningsoerening                                   | 19       |
|   | Oefening begrijpend lezen                                   | 19       |
|   | Litspraaktraining                                           | 20       |
|   | Extra oefening luistervaardigheid                           | 20       |
|   | Extra functie talenpracticum                                | 20       |
| F | Video dialoogtraining                                       | 22       |
| G | Leerplanner   Niveautest                                    | 23       |
| н | Toetsen   Herhalen   Examens oefenen                        | 24       |
| I | Doelgericht leren met IntelliPlan                           | 28       |
|   | De indeling van IntelliPlan                                 | 28       |
|   | Informatie in de kolommen van IntelliPlan                   | 28       |
|   | Bediening van IntelliPlan                                   | 30       |
| _ | Eigen lesmodules en toetsen samenstellen                    | 31       |
| J | Woordentraining                                             | 33       |
|   | Woorden selecteren voor de woordentraining                  | 33       |
|   | Underdelen van "Meine Vokabeln" bewerken                    | 33       |
|   | Woorden ieren                                               | 34       |
|   |                                                             | 34       |
| ĸ | Nesulaich<br>Lachachan nrinten an luistartakatan avnartaran | 30<br>26 |
| ĩ | Leren met de iPod                                           | 37       |
| m | Webportal met Live-Unterricht en andere diensten            | 38       |
|   | troupertai met arte enternent en andere diensten            | 50       |

# A Belangrijke informatie

U zult het meeste profijt van de cursus hebben als u eerst de hoofdstukken A tot en met C van deze handleiding doorleest. Informatie over het gebruik van het programma en over het oefenmateriaal vindt u in de hoofdstukken daarna.

Deze handleiding geeft uitleg over

- de onderdelen en de werking van de taalcursus (hoofdstuk A)
- de beste en snelste manier om met deze "Interaktive Sprachreise" uw leerdoelen te bereiken (hoofdstuk B)
- het openen van het programma en het gebruiken van de leeromgeving (hoofdstuk C)
- alle mogelijkheden van de taalcursus en de manier waarop het programma u helpt bij het leren (hoofdstukken D tot en met M)

Eén handleiding voor alle "Interaktive Sprachreise"

Alle taalcursussen in de serie "Interaktive Sprachreise" zijn op dezelfde manier opgebouwd en beschikken over dezelfde functies, vandaar dat wij er in deze handleiding voor hebben gekozen om beeldmateriaal uit verschillende cursussen te gebruiken. Als u bijvoorbeeld de cursus Frans volgt en in de handleiding een afbeelding van de Engelse cursus ziet, dan gelden de instructies natuurlijk ook voor de Franse cursus. Omgekeerd geldt hetzelfde.

#### Gebruikersinterface in meerdere talen

In de cursus Duits kiest u bij de menu optie de door u gewenste gebruikerstaal. U kunt kiezen uit Engels, Frans, Italiaans, Spaans en Duits. Alle vertalingen die u met de **Alt**-toets te zien krijgt, de grammatica-uitleg, de vertalingen van de woordentraining en de geïntegreerde helpteksten verschijnen in de door u gekozen gebruikerstaal.

## 1 Drie media – leerprogramma, audio cd en tekstboek

De taalcursussen en communicatietrainers bestaan uit cd-roms/dvd-roms met het leerprogramma dat u op uw computer kunt gebruiken. Om ook zonder computer aan het werk te kunnen, krijgt u tevens één of meerdere audio-cd's die u met een cd-speler kunt afspelen, en u krijgt een tekstboek met de dialogen uit de taalcursussen.

## 2 Heeft mijn computer de juiste configuratie?

Om deze taalcursus optimaal te benutten dient uw computer aan de volgende systeemeisen te voldoen:

Windows 2000, XP, Vista of 7

Luidspreker of koptelefoon, microfoon (de optimaal op de taalcursus afgestemde dp Headset kunt u bij de vakhandel of direct bij digital publishing verkrijgen)

### 3 Aansluiten van luidspreker en microfoon, of headset

U kunt de taalcursus zonder luidspreker en microfoon gebruiken, maar u heeft deze wel nodig om uw luistervaardigheid en uitspraak te oefenen. De aansluitpunten voor microfoons en luidsprekers zijn niet genormaliseerd op computers, maar bij de meeste computers staan achterop de computerkast symbooltjes die aangeven wat u waar moet aansluiten:

- Microfoon microfoonsymbool, "mic", rode markering
- Luidspreker luidsprekersymbool, "audio"of "out", geen rode markering

## 4 Programma direct van cd/dvd starten of installeren

Wanneer u de cd-rom/dvd-rom in het station plaatst, start het leerprogramma automatisch – hierbij worden geen bestanden op uw systeem geïnstalleerd. Indien het programma niet automatisch start, omdat de Autorun functie van uw computer uitgeschakeld is, selecteert u met de Windows Verkenner de inhoud van de cd-rom/dvd-rom en roept u het programma **Start** op.

Alternatief kunt u het programma ook op uw pc installeren. Selecteer met de Windows Verkenner de inhoud van de cd-rom/dvd-rom en start het programma **Setup**. In het Setup-programma kiest u aan de hand van de icoontjes naast de verschillende programmaonderdelen of u deze onderdelen op uw harde schijf wilt installeren dan wel of u ze direct vanaf de informatiedrager wilt starten zonder ze te installeren. Bij programma's die na de installatie een activatie behoeven, geeft u bij de eerste programmastart het op uw cd-rom/dvd-rom genoteerde serienummer in.

Om geïnstalleerde programmaonderdelen te verwijderen kiest u in het Setup-programma het symbool **Deinstallieren**. Let op: op die manier verliest u ook alle gegevens over uw leervorderingen en uw persoonlijk leerprofiel. Wilt u uw leerresultaten opslaan, klik dan eerst op **IntelliPlan sichern** 

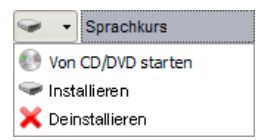

## 5 Nog vragen?

Mocht u het antwoord op een technische vraag over de cursus niet in deze handleiding of in de helpbestanden vinden, dan kunt u contact opnemen met de helpdesk:

| website              | www.digitalpublishing.de                               |
|----------------------|--------------------------------------------------------|
| e-mail               | support@digitalpublishing.de                           |
| fax                  | +49 (0)89 74 79 23 08                                  |
| telefonische hotline | +49 (0)89 74 74 82 99 (op werkdagen van 13 tot 18 uur) |

De licentieovereenkomst voor de software kunt u op elk gewenst moment onder www.digitalpublishing.de/lizenzvereinbarung nalezen.

## **B** Het beste leerpad

De taalcursussen in de serie "Interaktive Sprachreise" bieden voor diverse leerdoelen een perfecte, speciaal gestructureerde cursus. In het cursusvenster kiest u wat u wilt doen en hoe u de cursus wilt doorlopen.

#### **Systematisches Training**

De "klassieke" taalcursus (Sprachkurs 1 voor beginners en voor het opfrissen van uw kennis, Sprachkurs 2 voor gevorderden, Kommunikationstrainer, Grammatiktrainer). Kies voor deze optie als u uw talenkennis systematisch wilt opbouwen of vergroten en als u alle onderdelen van de taal wilt oefenen (uitspraak, woordenschat, tekstbegrip, luistervaardigheid, grammatica).

Hier vindt u speciaal samengestelde voorbereidingscursussen voor erkende taalcertificaten. U kiest op welk examen u zich wilt voorbereiden en het programma biedt u een hiervoor aangepaste cursus.

#### Individuelles Training

Het onderdeel "Individuelles Lernen" geeft u uitgebreide mogelijkheden om de taalcursus op uw niveau af te stemmen, specifieke leerdoelen te bereiken of om doelgericht de afzonderlijke vaardigheden te oefenen.

- Lernplaner: hier geeft u uw leerdoel op en legt u vast hoeveel tijd u aan de cursus kunt besteden. Als u uw kennis van de vreemde taal wilt opfrissen, stelt de niveautest vast waar uw sterke en zwakke punten liggen. Vervolgens stelt het programma een persoonlijke taalcursus voor u samen (zie ook onderdeel F).
- In de Vokabeltraining oefent u uw woordenschat met diverse soorten oefeningen en de interactieve kaartenbak. De woorden voor de "Vokabeltraining" neemt u over uit de oefeningen of uit de lessen van de taalcursus.
- Om in een realistische context te controleren of u voor examens voldoende bent voorbereid, staat in de map **Prüfungstrainer** een flexibel en krachtig hulpmiddel voor u klaar: de examensimulator. U geeft examenstof, duur en omvang op – de leersoftware stelt het examen samen.
- Wilt u zelf een taalcursus samenstellen? Kopieer dan de oefeningen en leseenheden van uw keuze naar de map **Meine Übungen**. Op deze manier bepaalt u de hoeveelheid lesmateriaal en de thema's die u op de computer wilt oefenen of als persoonlijk lesboek wilt printen (ideaal voor het herhalen van de lesstof en als begeleiding bij de taalcursussen).

#### **Training nach Fertigkeiten**

Als u al weet wat u wilt leren, dan vindt u hier de juiste oefeningen: een compleet talenpracticum om zowel de basis als lastige woorden te oefenen, speciale oefeningen om uw woordenschat per thema te vergroten (bijvoorbeeld "Essen und Trinken" of "Sich beschweren"), op thema gesorteerde grammatica-oefeningen en tekstverklaringen. Het **Grammatikglossar** biedt een compleet overzicht van alle belangrijke grammaticale items en geeft duidelijke voorbeelden.

#### ikurs i

## C Start / De eerste stappen / Afsluiten

### **1** Start van het programma

Het leerprogramma start automatisch zodra u de cd-rom/dvd-rom in het station plaatst. Hebt u het leerprogramma op uw harde schijf geïnstalleerd, dan start u via de link in de programmagroep **digital publishing.** 

Als Autorun op uw computer uitgeschakeld is, start de cursus niet automatisch. In dit geval roept u de Windows Verkenner op, selecteert u de inhoud van de cd-rom of dvdrom en klikt u op het programma Start.

## 2 Het leerportaal

In het leerportaal heeft u een overzicht over uw complete taalcursus.

| intensivkurs              |    |            |       |       | SOLUTION |                                                                         | ¢-                                            | <b>^</b>                                                | 3   12                           |      |
|---------------------------|----|------------|-------|-------|----------|-------------------------------------------------------------------------|-----------------------------------------------|---------------------------------------------------------|----------------------------------|------|
|                           |    |            |       |       |          | •                                                                       |                                               |                                                         |                                  |      |
|                           |    |            |       |       |          | 3                                                                       |                                               |                                                         |                                  |      |
| Internation Operation     | 70 | anosphache | 40.00 | 00.40 |          |                                                                         |                                               |                                                         |                                  |      |
| a interactive oprachielse | 13 | 00         | 12.30 | 20.12 |          |                                                                         |                                               |                                                         |                                  |      |
| Systematic training       | 40 | 04         | 9.12  | 28.12 |          | 1 June                                                                  |                                               |                                                         |                                  |      |
| Facility servers 4        | 12 | <u>co</u>  | 10.30 | 20.12 |          | AFT                                                                     | Experientee to                                | A RON                                                   | INCIATION                        |      |
| A English course 1        | 13 | 08         | 9.12  | 28.12 |          |                                                                         | Vocabula                                      | ry practice                                             | UNICATION                        |      |
| a Alizona                 | 60 | 54         | 9.12  | 20.12 |          | 1013                                                                    |                                               |                                                         | AUVAR                            |      |
| 2 IOIIIDStolle            | 00 | 54         | 3.12  | 20.12 |          | Englisch leinen su einfach wie bei<br>einer Strankhrusse Rinken Tie nit | Enstylungelest, Lens<br>Michael-International | planer und Hier Briden Sie<br>Hier endelten Üburgen und | de passelden<br>aformationen, um |      |
| Exercise 1                | 72 | 54         | 1.26  | 20.12 |          | The Burch de USA.                                                       | Se fren religeschn                            | oderten Kurs. spezifische fi<br>Datianan.               | efglater point in                |      |
| Exercise 2                | 72 | 60         | 1.00  | 20.12 |          |                                                                         |                                               |                                                         |                                  |      |
| Exercise 2                | 13 | 00         | 0.50  | 20.12 |          |                                                                         |                                               |                                                         |                                  |      |
| Exorgino 4                | 12 |            | 0.59  | 20.12 |          |                                                                         |                                               |                                                         |                                  |      |
| Exercise 4                |    |            |       |       |          |                                                                         |                                               |                                                         |                                  |      |
| Exercise 5                |    |            |       |       |          |                                                                         |                                               |                                                         |                                  |      |
| Exercise 7                |    |            |       |       |          |                                                                         |                                               |                                                         |                                  |      |
| Exercise /                |    |            |       |       |          |                                                                         |                                               |                                                         |                                  |      |
| b Linit 2                 |    |            |       |       |          |                                                                         |                                               |                                                         |                                  |      |
| b Tort                    |    |            |       |       |          |                                                                         |                                               |                                                         |                                  |      |
| > Exam preparation        |    |            |       |       |          |                                                                         | 4                                             | $\mathbf{D}$ .                                          |                                  |      |
| 4 Individualized training |    |            |       |       |          | (j)                                                                     |                                               |                                                         |                                  |      |
| > Introduction            |    |            |       |       |          |                                                                         |                                               | $\boldsymbol{\nu}$                                      |                                  | 9    |
| Course planner            |    |            |       |       |          | infovideo                                                               | ne                                            | ws                                                      | m                                | obil |
| Vocabulary practice       |    |            |       |       |          |                                                                         |                                               |                                                         | <u> </u>                         |      |
| Examination trainer       |    |            |       |       |          |                                                                         |                                               |                                                         |                                  |      |
| My exercises              |    |            |       |       |          |                                                                         |                                               |                                                         |                                  |      |
| Talk to Tim               |    |            |       |       |          |                                                                         |                                               |                                                         |                                  |      |
| ▷ Skill training          |    |            |       |       |          | live                                                                    | kara                                          | aoke                                                    | dip                              | olom |
|                           |    |            |       |       |          |                                                                         |                                               |                                                         |                                  |      |

- IntelliPlan aan de linkerkant is de inhoudsopgave van uw cursus. Hier ziet u, welke lesmodules u al heeft doorgenomen, welke resultaten u daarbij behaald heeft en wat u nog moet doen. Bovendien kunt u in IntelliPlan ook zelf nieuwe oefeningen samenstellen. Door in IntelliPlan op een item te klikken wordt de gewenste leerstof weergegeven.
- Aan de rechterkant ziet u een groot symbool voor uw taalcursus en nog een aantal symbolen voor extra leerstof en informatie. Klik op een van de symbolen om de inhoud weer te geven.

- Voor het weergeven van het leerportaal verkleint u het cursusbeeld door een keer op de minimaliseerknop in de menubalk te drukken.U keert weer terug naar de uitgangssituatie van het leerportaal door een keer op de homeknop in de menubalk te drukken.
- U navigeert door uw taalcursus met de pijltjesknop in de menubalk of door het gewenste item in IntelliPlan aan te klikken.

#### **3** Zo werkt het – een inleiding

We raden u dringend aan het hoofdstuk **Einführung** te bekijken alvorens de taalcursus te starten. Hier leert u in een paar stappen alles over de bediening van het leerprogramma. De inleiding vindt u meteen als eerste hoofdstuk in de systematische training.

- Klik op Systematisches Training en vervolgens op Einführung.
- Klik één voor één op alle onderdelen van de rubriek **Tipps** in IntelliPlan, lees de informatie door en test de verschillende functies meteen in het cursusvenster.
- Nadat u alle tips voor de huidige oefenpagina hebt bekeken, klikt u op de blauwe pijl rechts bovenaan in het cursusvenster om naar de volgende oefening te gaan.
- Om naar een commando in het cursusvenster te luisteren, klikt u er met de muis op.
- Spreek het commando in de microfoon in als de tutor u verstaat, vinkt hij het af.

Ga rustig verder met het oefenen van de spraakcommando's. Met een muisklik op de pijl rechtsboven in het venster bladert u naar de volgende oefenpagina (hoe u dit met een spraakcommando kunt doen, leest u op de derde oefenpagina).

#### Spreek de Video Tutor altijd met naam aan

Om de Video Tutor te laten weten dat u een commando wilt geven, zegt u om te beginnen altijd zijn of haar naam. Natuurlijk moet u ook in zijn of haar moedertaal spreken; u wilt de taal immers leren.

### 4 Programmabesturing

U kunt het leerprogramma met de muis of met behulp van spraakherkenning in dialoog met uw Video Tutor bedienen.

Voor het tussen de lesonderdelen heen en weer bladeren (beeldverhalen, oefeningen, tests) gebruikt u de pijltjessymbolen rechtsboven in de menubalk of u selecteert ze direct in IntelliPlan (daar ziet u ook, waar u zich op dit moment bevindt).

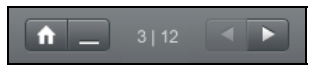

Een overzicht over de complete leerstof vindt u in IntelliPlan. De inhoudsopgave werkt net als de mappen in Windows Explorer – met de pijltjessymbolen laat u submappen zien en laat u ze weer verdwijnen. Als u lesmodules of lesonderdelen in IntelliPlan aanklikt, verschijnen ze in het cursusvenster.

#### **Microfoon-instelling**

- Controleer of de spraakherkenning ingeschakeld is (het bolletje onder de Video Tutor licht rood op). Als de spraakherkenning uitgeschakeld is (door het bolletje staat een rood kruisje), dubbelklikt u op het rode kruisje of kiest u **Spracherkennung** in het menu optie.
- Klik op het microfoonsymbool in de taakbalk van Windows (rechtsonder in het beeldscherm) of kies de optie Mikrofon kalibrieren in het menu optie.
- Spreek in de microfoon en stel de volumeregelaar aan de rechterkant zo in dat het blauwe balkje onder de Video Tutor niet uitslaat als u zwijgt, en ongeveer tot halverwege uitslaat als u in de microfoon spreekt.
- Klik op de knop Kalibrieren, spreek 2 tot 3 seconden in de microfoon en zwijg dan totdat de schakelaar weer geactiveerd wordt. Bij het kalibreren meet het programma ongeveer 5 seconden lang de omgevingsgeluiden.

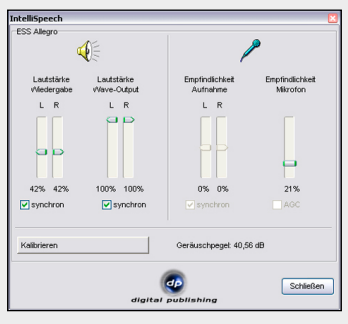

Sluit het microfoonmenu af met de knop Schließen.

De microfoon-instelling wordt opgeslagen. U hoeft de instellingen alleen aan te passen als u een andere microfoon gaat gebruiken.

Nu kunt u testen of de Video Tutor u verstaat. De software laat zich namelijk niet alleen met de muis, maar ook met de stem besturen.

## 5 Het menu opties

| <b>₽</b> -                   | Functie                                                                                                    |
|------------------------------|----------------------------------------------------------------------------------------------------|
| Video Tutor                  | Zet de Video Tutor aan of uit.                                                                                                    |
| Spracherkennung              | Activeert of deactiveert de spraakherkenning.                                                                                      |
| Mikrofon kalibrieren         | Optimaliseert de instelling van de microfoon om de beste resultaten te kunnen behalen bij uitspraakoefeningen en spraakherkenning. |
| IntelliPlan sichern          | Slaat IntelliPlan op in een bestand met de volledige mapstructuur en alle behaalde resultaten.                                     |
| IntelliPlan wiederherstellen | Importeert een IntelliPlan-bestand met de mapstructuur en resultaten die in dit bestand zijn opgeslagen.                           |
| Info                         | Toont gegevens over de versie van de leersoftware en over uw systeemconfigura-                                                     |
|                              | tie.                                                                                                    |

### 6 Afsluiten van het programma

Er zijn verschillende manieren om het programma af te sluiten:

- Gebruik de toetsencombinatie Alt + F4.
- Geef de Video Tutor een spraakcommando (in de lesmodule Voice Pilot kunt u kijken welk commando u nodig heeft).

De software onthoudt waar u bent gebleven en gaat hier de volgende keer dat u het programma opent weer verder.

#### Fotoverhalen 🛛

Elk onderdeel van de Sprachkurs en de Kommunikationstrainer begint met een fotoverhaal dat de context van de bijbehorende oefeningen schetst. Hier maakt u kennis met een nieuwe groep woorden en een nieuw grammatica-onderwerp. Bij dit onderdeel oefent u ook uw luistervaardigheid en uitspraak.

#### 1 Leren en oefenen met de fotoverhalen

Start het fotoverhaal en beluister het hele verhaal aandachtig.

- Ga terug naar het begin en start het verhaal opnieuw. Let nu vooral op de woorden en zinnen die u de eerste keer niet goed kon verstaan.
- Luister vervolgens stap voor stap naar het fotoverhaal. Klik met de muis op een tekstballonnetje als u de tekst nog een keer wilt horen. Houd de Alt-toets ingedrukt om de vertaling te bekijken.
- Schakel nu de tekstballonnetjes uit en luister nogmaals naar het hele fotoverhaal. Heeft u alles begrepen?
- Ter afsluiting kunt u uw uitspraak oefenen. Spreek de tekst van de tekstballonnetjes na en probeer daarbij de uitspraak van de moedertaalsprekers zo dicht mogelijk te benaderen. Als u de tekst op de juiste manier uitspreekt, gaat het programma automatisch door naar de volgende tekstballon.

Het programma kan opnemen als het rode bolletie onder de Video Tutor oplicht. Als het programma weliswaar uw woorden herkent, maar de uitspraak nog niet goed genoeg is, verschijnt een vraagteken naast het rode bolletje. Probeer het dan nog eens en imiteer de spreker zo goed mogelijk.

Als de spraakherkenning uitgeschakeld is (rood kruis in plaats van een bolletje)

Om de spraakherkenning in te schakelen dubbelklikt u op het rode kruisje of kiest u de optie Spracherkennung in het menu optie van IntelliPlan.

#### 2 Bedieningspaneel fotoverhalen

start de weergave (geluid en beeld)

- stopt de weergave (geluid en beeld)
- springt naar het volgende plaatje
- springt een plaatje terug
- K springt terug naar het begin van het fotoverhaal
- 📖 sleep de gele regelaar met de muis naar links om de spreeksnelheid te verlagen (als u bijvoorbeeld de sprekers in het fotoverhaal niet goed kunt verstaan). Om de spreeksnelheid te verhogen, sleept u met uw muis de regelaar naar rechts. Dubbelklik op de regelaar om terug te gaan naar de normale spreeksnelheid (100%).

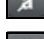

a maakt de tekst in de tekstballonnetjes onzichtbaar

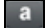

a maakt de tekst in de tekstballonnetjes weer zichtbaar Alt de Alt-toets geeft een vertaling van de tekst in de tekstballonnetjes en de functies op

- de menubalk
- $\widehat{\Bbbk}_{\alpha \Re \epsilon}$  klik op de luidspreker om de tekst nogmaals te horen

#### Besturing van het programma met de Video Tutor

Natuurlijk kunt u de fotoverhalen ook met spraakcommando's besturen. U zegt gewoon tegen de Video Tutor welke functie (bijvoorbeeld Stopp) hij of zij moet uitvoeren. In het menu bovenaan het venster ziet u hoe de functie heet in de taal die u leert, andere commando's (bijvoorbeeld Text ausblenden) kunt u vinden in de Sprich mit Bianca-oefening.

## E Oefeningen

Om de taal goed te leren – en om het leren zo aangenaam mogelijk te maken – beschikt de taalcursus over verschillende soorten oefeningen. Aan de symbooltjes in IntelliPlan ziet u om welk soort oefening het gaat.

### **1** Hoe maakt u een oefening?

Bij het maken van de oefeningen beschikt u over diverse hulpmiddelen. Houdt u – om de beste resultaten te halen – aan de hieronder beschreven methode.

#### Uitleg

- Luister naar de aanwijzingen van de Video Tutor. Klik op de Video Tutor als u de uitleg nogmaals wilt horen.
- Bestudeer de uitleg naast de Video Tutor. Ook hier krijgt u met de Alt-toets een vertaling.

Sommige oefeningen laten meteen de juiste oplossing zien zodat u die kunt bestuderen. U herkent deze oefeningen aan het symbooltje hiernaast. Klik op een willekeurige plaats in de oefening om de oefenmodus te veranderen (pas dan verschijnen de lege vakjes).

0

Sommige oefeningen kunt u alleen maken als u eerst naar één of meerdere teksten heeft geluisterd. Deze oefeningen herkent u aan het symbooltje hiernaast.

Probeer de oefening zonder extra hulp op te lossen.

U kunt altijd een correctie uitvoeren om te kijken wat u goed en fout heeft.

#### Woordenboek

Elk woord in de oefening kunt u vertalen door het woord met de rechtermuisknop aan te klikken. Vaste woordcombinaties (bijvoorbeeld "New York") ziet het programma als één woord. Om het woord te horen, klikt u op een van beide luidsprekersymbooltjes (mannen- of vrouwenstem). Verwijzingen naar het hele werkwoord of het enkelvoud zijn blauw gemarkeerd: met een klik op de markering verschijnt deze vorm. Met een klik op de **A** wordt het

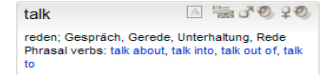

woord opgenomen in de lijst **Meine Vokabeln** en kunt u het vervolgens gebruiken bij het oefenen van uw woordenschat.

#### Grammaticale uitleg

Hier vindt u uitleg over grammatica. Verwijzingen naar verwante onderwerpen zijn blauw gemarkeerd. Klik met de muis op het blauw gemarkeerde woord om deze informatie te zien.

#### Correctie

Klik met de muis op **Korrektur** in het menu bovenaan het venster (met de **Alt**-toets kunt u opzoeken wat in de taal die u leert de juiste vertaling van "correctie" is). Ook kunt u de Video Tutor het commando geven de oefening te corrigeren.

- Als u om een correctie vraagt terwijl de oefening nog niet in zijn geheel gemaakt is (er is bijvoorbeeld nog een vakje leeg), wijst de Video Tutor u hierop. Wilt u toch corrigeren? Klik dan nogmaals op Korrektur.
- Bij veel soorten oefeningen (bijvoorbeeld Tekst met gaten en Oefening met antwoordzinnen) geeft het programma aanwijzingen om fouten te verbeteren. U kunt nu het beste stap voor stap verdergaan: verbeter de oefening, corrigeer de oefening nogmaals en bekijk de volgende foutmelding en aanwijzing, enzovoort.
- De oefening is klaar als alle vakjes gevuld zijn en er niets meer knippert.
- Na elke correctie wordt het resultaat in IntelliPlan opgeslagen.

#### Oplossing

Klik met de muis op **Lösung** in het menu bovenaan het venster (met de **Alt**-toets kunt u opzoeken wat in de taal die u leert de juiste vertaling van "oplossing" is). U kunt ook de Video Tutor een spraakcommando geven.

Probeer de oefeningen altijd te maken zonder naar de oplossing te kijken. Voer liever een correctie uit en benut de grammatica-uitleg en het woordenboek als u moeite met een oefening heeft.

#### Elke oefening is ook een talenpracticum

Als een oefening goed is opgelost, kunt u hem een tweede keer doen om uw luistervaardigheid en uitspraak te oefenen. Afhankelijk van de oefening herkent u aan de vorm die uw cursor aanneemt wat u nog kunt doen:

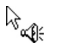

Hier kunt u uw luistervaardigheid verbeteren. Hoe dit precies werkt, leest u in hoofdstuk E 15 (Luistervaardigheidoefening).

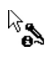

Hier kunt u uw uitspraak oefenen. Hoe dit precies werkt, kunt u opzoeken in hoofdstuk E 16 (**Talenpracticum**).

#### Resultaten van de oefeningen

In IntelliPlan staat het resultaat van de door u gemaakte oefeningen:

| rood symbool  | 0 tot 49%   | ~ onvoldoende    |
|---------------|-------------|------------------|
| geel symbool  | 50 tot 79%  | ~ matig tot goed |
| groen symbool | 80 tot 100% | ~ uitstekend     |

Bij oefeningen waar een beoordeling van uw uitspraak wordt gegeven, ziet u deze beoordeling in de tweede kolom. Tevens toont IntelliPlan hoe lang u over de oefening heeft gedaan (in minuten) en wanneer u deze oefening voor het laatst heeft gemaakt. Uitleg over IntelliPlan staat in hoofdstuk H.

#### Doorgaan naar de volgende oefening

- U gaat naar de volgende oefening
  - met het pijltje in de menubalk
  - door een spraakcommando aan de Voice Pilot te geven
  - door de volgende oefening in IntelliPlan aan te klikken

kommunikationstrainer

### 2 Invuloefening 🛄

| May  | I help you?                            |
|------|----------------------------------------|
| P    | you like an apple?                     |
|      | you give me a pound of apples, please? |
| I [  | take two pounds of garlic.             |
| You  | keep the salad in the refrigerator.    |
|      | I give you a bag?                      |
| must | Shall Would Would will                 |

Beweeg met de muis over een van de oplossingen (de witte tekstvelden), houd de linkermuisknop ingedrukt en sleep de oplossing naar het juiste vakje. Als u de oplossing naar het vakje sleept, "nestelt" de oplossing zich hier en kunt u de muisknop loslaten.

Weel invuloefeningen kunt u ook met spraakcommando's oplossen. Als u in het vakje een microfoonsymbool ziet staan, spreek dan de juiste oplossing in de microfoon in en het tekstveld wordt automatisch geplaatst. Let op: ook foute oplossingen worden door het programma in de vakjes gezet!

Korrektur: de fout geplaatste tekstvelden "vallen" naar beneden.

## 3 🛛 Tekst met invulvakjes 🔤

| en, start                    |
|------------------------------|
| every day at 10 a.m.         |
| arts at 7 p.m. on Thursdays. |
| every winter when it snows.  |
| before lunch.                |
|                              |

Klik met de muis in een invulvakje en typ vervolgens de juiste oplossing. U gaat naar het volgende invulvakje met de muis of door op **Return** of **Tab** te drukken.

Correctie: fouten knipperen. Als u met de cursor op het knipperende woord gaat staan, krijgt u een aanwijzing (om de aanwijzing te vertalen houdt u de **Alt**-toets ingedrukt). Om deze oefening te corrigeren gaat u als volgt te werk:

- Kies Korrektur
- Ga met de cursor op het knipperende woord staan en lees de aanwijzing
- Corrigeer de fout
- Corrigeer opnieuw en ga verder met de volgende fout

#### Invoer van speciale tekens

Om speciale tekens in te voeren die niet op uw toetsenbord aanwezig zijn (bijvoorbeeld de Duitse umlauten **ä**, **ö**, **ü**), houdt u de **Strg**-toets ingedrukt. Vervolgens roept u met de aangegeven functietoetsen het speciale teken op en typt u de gewenste letter in.

voorbeeld ä: Strg-toets ingedrukt houden en F4 typen, gevolgd door de a-toets.

| 4 | Те     | ekst me       | et invulvakjes en alterr | natieven 回 🗟 |
|---|--------|---------------|--------------------------|--------------|
|   | about, | after, for, o | over, to                 |              |
|   | talk   | to            | somebody                 |              |
|   | talk   | about         | something                |              |
|   | ask    | 305           | something                |              |
|   | think  | <b>Y</b>      | somebody/something       |              |
|   | go     |               | some place               |              |

U herkent deze oefening aan de cursor met de twee pijltjes, ook zijn de invulvakjes niet wit. Klik net zo vaak in het vakje tot de juiste oplossing verschijnt.

**Korrektur**: fouten knipperen. Als u met de cursor op het knipperende woord gaat staan, krijgt u een aanwijzing (ook hier kunt u weer met de **Alt**-toets vertalen). Ga weer stap voor stap te werk:

- Kies Korrektur
- Zet de cursor op het knipperende woord en lees de aanwijzing
- Corrigeer de fout
- Corrigeer opnieuw en ga verder met de volgende fout

### 5 Aankruisoefening 📃

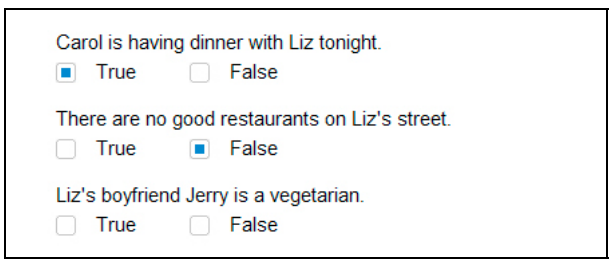

Klik met de muis in het hokje naast het juiste antwoord om het aan te vinken (er verschijnt een blauwe markering). Per vraag kunnen meerdere antwoorden juist zijn.

Korrektur: fouten knipperen.

## 6 Oefening met antwoordzinnen 🛅

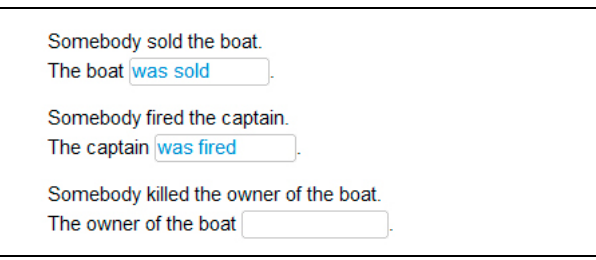

Klik met de muis op het invulvakje en voer uw oplossing in. U gaat naar het volgende invulvakje met de muis of met **Return** of **Tab**.

**Korrektur**: fouten knipperen. Als u met de cursor op het knipperende woord gaat staan, krijgt u een aanwijzing. Ga stap voor stap te werk:

- Kies Korrektur
- Zet de cursor op het knipperende woord en lees de aanwijzing (ook hier kunt u weer vertalen met de **Alt**-toets)
- Corrigeer de fout
- Corrigeer opnieuw en ga verder met de volgende fout

#### 7 Door elkaar gehusselde zinnen 🔤

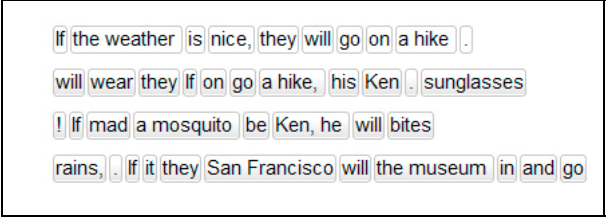

Beweeg de cursor over een tekstveld, houd de linkermuisknop ingedrukt en sleep het veld naar de juiste plaats. De nieuwe plaats wordt blauw gemarkeerd. Laat de muisknop los als het blauwe teken op de juiste plaats staat.

**Korrektur**: correct geplaatste tekstvelden "nestelen" zich, fout geplaatste tekstvelden blijven wit en kunnen verplaatst worden. De oefening is klaar als er geen enkel tekstveld meer wit is.

### 8 Door elkaar gehusselde tabellen 🔚

| When she arrived,      | I had been waiting for an hour.  |
|------------------------|----------------------------------|
| I had dinner           | he was a little nervous.         |
| Before he had a drink, | I had been studying for an hour. |

Beweeg de cursor over een tekstveld, houd de linkermuisknop ingedrukt en sleep het veld naar de juiste plaats. De nieuwe positie wordt blauw gemarkeerd. Laat de muisknop los als de juiste plaats bereikt is.

**Korrektur**: correct geplaatste tekstvelden "nestelen" zich, fout geplaatste tekstvelden blijven wit en kunnen verplaatst worden. De oefening is klaar als er geen enkel tekstveld meer wit is.

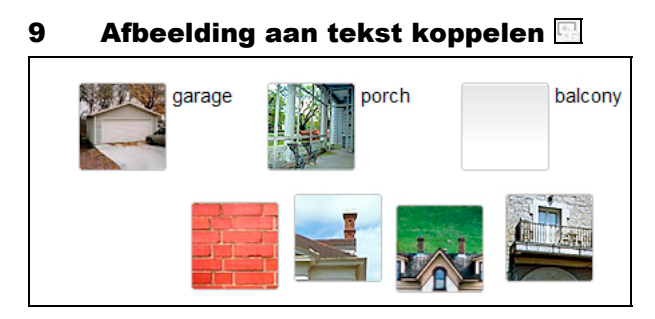

Beweeg de muis over een van de oplossingen (afbeelding), houd de linkermuisknop ingedrukt en sleep de afbeelding naar de juiste plaats. Als u de afbeelding naar een vakje heeft gesleept, "nestelt" het zich en kunt u de muisknop loslaten.

Korrektur: de fout geplaatste beelden "vallen" weer naar beneden.

#### 10 Uitspraakoefening 🗷

| torso   | nose     |  |
|---------|----------|--|
| elbow   | P bottom |  |
| stomach | person   |  |
| abdomen | body     |  |
|         |          |  |

Hier gaat het erom de uitspraak van moedertaalsprekers zo dicht mogelijk te benaderen. Klik op het eerste woord, luister naar de spreker en spreek het woord na. In het talenpracticum (naast de Video Tutor) wordt aangegeven hoe goed uw uitspraak overeenkomt met die van een moedertaalspreker. Het is de bedoeling dat u minstens een overeenkomst van 80% behaalt – zodra dit lukt, gaat u automatisch door naar het volgende woord. Als het u niet lukt de uitspraak van een woord goed te krijgen, klikt u met uw muis het volgende woord aan. Als u een woord nogmaals wilt oefenen, klikt u het met de muis aan.

**Korrektur**: er is geen correctiefunctie voor de oefening in zijn geheel – de resultaten van uw uitspraak worden per woord in IntelliPlan genoteerd.

## 11 Spraakherkenningsoefening 🖂

| leisure  | casual     |
|----------|------------|
| treasure | pleasure 🗸 |
| garage   | lodge      |
| јоу      | television |

Luister naar een zin of woord door er met de muis op te klikken. Spreek de zin of het woord vervolgens na en probeer daarbij de moedertaalspreker zo goed mogelijk te imiteren. Goed uitgesproken zinnen worden met een blauw vinkje gemarkeerd, niet geheel juist uitgesproken zinnen krijgen een vraagteken.

**Korrektur**: elke uitspraak wordt direct gecorrigeerd (markering met blauw vinkje). De resultaten worden niet in IntelliPlan opgeslagen.

## 12 Markeringsoefening 🔤

house, but the cat was purring. I had a really important meeting had to hurry to work. I quickly made some coffee and ate my breakfast. But while I was eating my breakfast, the cat jumpe on the table and spilled hot coffee on me! And that is what made me late for the meeting.

Markeer het gezochte woord of zinsdeel door het met de muis aan te klikken. Nogmaals klikken heft de markering op.

Korrektur: fout geplaatste markeringen en ontbrekende markeringen knipperen.

## 13 Oefening begrijpend lezen

Hier gaat het erom een tekst te begrijpen en aansluitend vragen over de tekst te beantwoorden. Klik in de oefening op de link om de tekst in een nieuw venster te openen en lees de tekst aandachtig door. Vervolgens maakt u de oefening – **Korrektur** en **Lösung** staan u zoals gebruikelijk ter beschikking.

## 14 Uitspraaktraining 🔄

In deze oefeningen gaat het uitsluitend om uw uitspraak – in IntelliPlan wordt dan ook alleen de uitspraak beoordeeld. Het leerprogramma analyseert uw uitspraak en doet voorstellen voor het gericht herhalen van één of meerdere woorden. Voor de beoordeling onderzoekt het programma in hoeverre uw uitspraak overeenkomt met die van een moedertaalspreker. Het doel is minstens 80% te bereiken.

- Spreek de zin na in de microfoon. Let er daarbij op dat het rode bolletje onder de Video Tutor verschijnt voordat u spreekt. Als u eerst naar de zin wilt luisteren, druk dan op het luidsprekertje dat direct voor de zin staat.
- Na de analyse van uw uitspraak ziet u links naast de zin de beoordeling van de hele zin – boven als symbool zoals in IntelliPlan en daaronder als percentage dat aangeeft in hoeverre uw uitspraak met die van een moedertaalspreker overeenkomt. De gedetailleerde uitspraakbeoordeling van de afzonderlijke woorden wordt met gekleurde balkjes weergegeven, direct boven elk woord. Om uw uitspraak te beluisteren, klikt u op het luidsprekersymbool naast de beoordeling.
- Als de beoordeling van de complete zin onder de 80% ligt, probeert het leerprogramma uw uitspraak stap voor stap te verbeteren: let na iedere poging goed op de beoordeling en op de zwart aangegeven woorden (afhankelijk van de uitkomst van de uitspraakanalyse kan dat één enkele klank, een woord, een woordgroep of de volledige zin zijn). Spreek bij uw volgende poging alléén de zwart aangegeven tekst na. Als u niet precies weet wat u moet naspreken, of als u de uitspraak van een moedertaalspreker van tevoren wilt beluisteren, klik dan nog eens op het luidsprekertje voor de tekst.
- Om een goede beoordeling te krijgen, moet u de uitspraak van een moedertaalspreker zo goed mogelijk benaderen. Luister daarom zeer goed naar uw eigen uitspraak – vooral naar de "problematische" woorden en zinsdelen waar het leerprogramma u op wijst – en probeer klemtoon en zinsmelodie te "kopiëren".

## 15 Extra oefening luistervaardigheid $^{k}$

Als u klaar bent met een oefening (de correctie geeft geen foutmeldingen meer of u heeft de oplossing opgevraagd) en de cursor is veranderd in een luidspreker, dan kunt u met deze oefening uw luistervaardigheid nog eens extra oefenen. Klik met de muis op de woorden en zinnen om ze te beluisteren.

# 16 Extra functie talenpracticum ${}^{igstar}$

Zodra u een oefening goed heeft opgelost (correctie geeft geen foutmeldingen of u heeft de voorbeeldoplossing opgevraagd) en de muisaanwijzer een microfoonsymbooltje laat zien, kunt u met deze oefening ook uw uitspraak oefenen. IntelliPlan slaat de beoordeling van uw uitspraak op en verwerkt deze beoordeling in de eindbeoordeling.

- Om de uitspraak van een zin uit de oefening in het talenpracticum te oefenen, klikt u de zin aan. De zin verschijnt nu rechts naast de Video Tutor. Let erop dat het rode bolletje onder de Video Tutor verschijnt en spreek de zin na in de microfoon.
- Het talenpracticum heeft bijna alle functies van de Uitspraaktraining voor uitleg over de bediening kunt u daar meer informatie vinden (hoofdstuk E 14).

## F Video dialoogtraining 🗖

Nadat u het eerste onderdeel met succes hebt afgewerkt, kunt u uw nieuwe communicatieve vaardigheden meteen testen in een realistische gesprekssituatie. Daarom vindt u in deze taalcursus regelmatig onderdelen waarin uw Video Tutor u uitnodigt tot een gesprek.

- Klik op het icoontje voor video dialoogtraining (op de icoontjes van deze onderdelen is uw Video Tutor afgebeeld).
- Luister en spreek in de microfoon om deel te nemen aan het gesprek. De microfoon is geactiveerd zodra het bolletje rood is.
- Maakt u zich geen zorgen: mocht uw Video Tutor u eens niet verstaan, dan vraagt hij u of u het kunt herhalen. En hij herhaalt het net zo, wanneer u iets niet begrepen hebt.
- En komt u eens helemaal niet meer verder, of wil uw Video Tutor u gewoon niet verstaan: met de knoppen in de menubalk kunt u vooruit- of terugspringen.

#### Zo functioneert de video dialoogtraining optimaal

Zorg voor een rustige omgeving of gebruik een headset om met uw Video Tutor te communiceren. Wanneer u het gevoel hebt dat u slecht begrepen wordt, kan het nodig zijn de microfoon opnieuw te calibreren. Probeer de woorden zo goed mogelijk uit te spreken en herhaal ze eventueel. Meer informatie vindt u in de rubriek **Tipps** in het IntelliPlan.

## G Leerplanner | Niveautest

De persoonlijke leerplanner stelt een individuele en volledig op uw behoeften afgestemde taaltraining samen – voor als u bijvoorbeeld niet voldoende tijd heeft voor een complete "taalreis", als u een specifiek leerdoel wilt bereiken, als u niet kunt inschatten wat uw kennisniveau van de vreemde taal is, of als u gewoonweg wilt ontdekken wat uw eventuele zwakke punten zijn.

Hierbij houdt de leerplanner niet alleen rekening met uw leerdoel, maar ook met uw kennisniveau en de tijd die u voor het leren tot uw beschikking heeft – zo wordt uw taaltraining nog efficiënter.

Uw persoonlijke leerplan stelt u samen in de map **Lernplaner** in IntelliPlan. Gebruik de map **Mein Lernplan** of voeg een nieuwe Lernplan-map toe. Zo kunt u de leerplanner zo vaak gebruiken als u wilt om leerplannen-op-maat voor diverse leerdoelen samen te stellen.

Vervolgens legt u op de pagina **Lernziel** vast, welk leerdoel u wilt bereiken, of u de leerinhoud in afzonderlijke delen met een vooraf vastgestelde duur wilt indelen en of u een niveautest wilt doen om uw kennisniveau te bepalen. Vervolgens klikt u in de menubalk bovenin het beeldscherm op **Lernplan erstellen**.

Uw Lernplan wordt achter het Lernziel in IntelliPlan ingevoegd.

Tip: als u een **Einstufungstest** heeft uitgekozen, moet u eerst de oefeningen van de test maken voordat het leerplan wordt samengesteld. Zorg ervoor dat u vertrouwd bent met de werking van het leerprogramma voordat u met de test begint. Zoals bij alle tests is de tijd beperkt – u moet zich derhalve volledig op de inhoud van de oefeningen kunnen concentreren en niet op de bediening van het programma.

## H Toetsen | Herhalen | Examens oefenen

De leerprogramma's van de "Interaktive Sprachreise" bieden diverse mogelijkheden om uw vorderingen bij te houden en om lastige onderdelen te herhalen:

- Minitest: controleert de resultaten aan het eind van ieder onderdeel (elke les) van de cursus.
- Herhaling: het programma geeft u oefeningen om een bepaald thema te herhalen als tijdens het maken van oefeningen bleek dat u daar moeite mee had.
- Toets: hier kunt u zelf beslissen wat u in een realistische testsituatie wilt oefenen.
- Examenvoorbereiding: om te kijken of u voldoende voor examens bent voorbereid, geeft u examenstof, duur en omvang op, waarna het programma automatisch examens samenstelt die u vervolgens in een realistische testsituatie kunt maken.

Hieronder staat de vertaling van minitest, herhaling, toets en examen in de diverse cursustalen:

| Duits        | Engels      | Frans    | Spaans  | Italiaans |
|--------------|-------------|----------|---------|-----------|
| Kurztest     | Quick Check | Contrôle | Control | Verifica  |
| Wiederholung | Review      | Révision | Repaso  | Ripasso   |
| Toets        | Test        | Test     | Test    | Test      |
| Prüfung      | Exam        | Contrôle | Examen  | Esame     |

Toetsoefeningen en toetsmappen gedragen zich gedeeltelijk anders dan "normale" oefeningen en worden daarom in IntelliPlan blauw weergegeven.

## 1 Minitest

Aan het eind van ieder cursusonderdeel van de "Interaktive Sprachreise" vindt u een minitest over de lesinhoud. Hier kunt u controleren of u de lesstof van dit onderdeel beheerst.

- De minitest wordt geactiveerd als u het hele cursusonderdeel heeft doorgewerkt.
- Klik in het lesoverzicht in het cursusvenster of in IntelliPlan op het onderdeel Kurztest (in de betreffende taal) en maak vervolgens de oefeningen.

Ø 29:47 CORRECTION HELP? ♣• ♠ .

- Uiteraard heeft u hier niet de beschikking over hulpmiddelen, zoals woordenboek of grammaticale uitleg, en heeft elke oefening een tijdslimiet. In de menubalk kunt u zien wat de resterende tijd is.
- Klik met de muis op Korrektur als u de oefening af heeft of ga direct naar de volgende oefening (pijltje in de menubalk, spraakcommando of optie in IntelliPlan). Gecorrigeerde oefeningen worden afgesloten, u kunt uw antwoorden dan niet meer veranderen.

Het resultaat van de test en de beoordeling van de oefeningen vindt u in IntelliPlan.

| Quick Check |     | 69  | 17.07 |                 |
|-------------|-----|-----|-------|-----------------|
| Aufgabe 1   |     | 100 | 17.07 | Textverständnis |
| Aufgabe 2   | 48  | 19  | 17.07 | Wortschatz      |
| Aufgabe 3   | abl | 75  | 17.07 | Grammatik       |
| Aufgabe 4   | • • | 83  | 17.07 | Hörverständnis  |

De oefeningen in de minitest worden na correctie afgesloten.

Bij het terugzetten van de minitest (minitest markeren, met de rechtermuisknop het contextmenu oproepen en **Zurücksetzen** aanklikken) worden niet alleen de resultaten gewist, maar wordt ook de inhoud van de minitest opnieuw samengesteld. Hetzelfde geldt voor het terugzetten van een cursusonderdeel dat een minitest bevat: in dat geval moet u een deel van de oefeningen opnieuw maken om de minitest opnieuw te activeren.

## 2 Herhaling

Na de minitest wordt een extra les **Wiederholung** toegevoegd (in de taal die u leert). Het programma bekijkt met welke thema's u moeite heeft en geeft extra oefeningen. Het programma houdt hierbij rekening met uw vorderingen en het resultaat van de minitest.

Telkens nadat u een minitest heeft gedaan, worden de oefeningen opnieuw samengesteld. Als u dit onderdeel terugzet, wordt de **Wiederholung** gewist.

## 3 Toets

U kunt in IntelliPlan een nieuwe toetsmap maken en complete lessen of afzonderlijke oefeningen naar deze map kopiëren of slepen. Alle oefeningen in een toetsmap worden automatisch in de toetsmodus (blauwe markering) gezet; dat wil zeggen dat u geen hulpmiddelen kunt gebruiken en dat elke oefening een tijdslimiet heeft.

- Klik in IntelliPlan met uw rechtermuisknop op Meine Übungen en kies in het menu dat nu verschijnt Neuer Test. Houd er rekening mee dat u toetsen alleen in een nieuwe map, en niet binnen een al bestaande toetsmap in kunt voegen. Hoe u onderdelen in IntelliPlan versleept of kopieert, leest u in het volgende hoofdstuk.
- Als u lessen die voor een toets niet geschikt zijn zoals fotoverhalen of luistervaardigheidsoefeningen - naar een toetsmap kopieert of sleept, worden deze onderdelen gedeactiveerd en niet in de toets verwerkt. In IntelliPlan worden deze onderdelen doorgestreept weergegeven.
- Reeds gecorrigeerde oefeningen worden ook gedeactiveerd. In IntelliPlan worden ze grijs (in plaats van blauw) weergegeven.

| Mein Englischtest |     |                 |
|-------------------|-----|-----------------|
| Aufgabe 1         | 4   | Wortschatz      |
| Aufgabe 2         | 48  | Grammatik       |
| Aufgabe 3         | .4  | Grammatik       |
| Aufgabe 4         | 1   | Aussprache      |
| Aufgabe 5         | abl | Grammatik       |
| Aufgabe 6         | abl | Textverständnis |

Om de toetsresultaten te wissen en de toets opnieuw te doen, klikt u met de rechtermuisknop op de toetsmap en kiest u Zurücksetzen in het menu dat verschijnt.

### 4 Examens oefenen

Om te controleren of u goed bent voorbereid op examens, geeft u examenstof, duur en omvang aan – de taalcursus stelt met deze gegevens automatisch een examen samen dat u vervolgens in een realistische testsituatie kunt maken. Alle examens worden in IntelliPlan in de map **Prüfungstrainer** bijgehouden.

Om een nieuw examen samen te stellen, markeert u in IntelliPlan de map **Prüfungstrainer**, opent u met een klik op de rechtermuisknop het contextmenu en kiest u de optie **Neue Prüfung**. Het programma voegt een nieuwe map **Prüfung** toe, waarin twee mappen zitten: **Prüfungsstoff** en **Prüfungsaufgaben**.

U stelt een examen in twee stappen samen:

Kopieer de lesonderdelen waarover u examen wilt doen naar de map **Prüfungsstoff**. Als u bijvoorbeeld examen wilt doen over de volledige inhoud van de taalcursus, kopieer de hele map dan naar IntelliPlan – als het examen alleen over een bepaald thema of over een bepaalde les moet gaan, kopieert u slechts de desbetreffende mappen.

Vervolgens geeft u aan wat omvang, duur en zwaartepunt van het examen moeten zijn. Klik met de rechtermuisknop op de map **Prüfungsaufgaben** en kies **Prüfung erstel-Ien** in het contextmenu.

| <ul> <li>Prüfungsvorbereitung</li> <li>Individuelles Training</li> </ul>                                              | PRÜFUNC                                  | ERSTELLEN HILFE                                    | ?  |
|----------------------------------------------------------------------------------------------------|------------------------------------------|----------------------------------------------------|----|
| <ul> <li>Einführung</li> <li>Lernplaner</li> <li>Vokabeltraining</li> <li>Prüfungstrainer</li> <li>Prüfung</li> </ul> | Gramma<br>Wortsch<br>Textvers<br>Hörvers | iik (21)<br>atz (11)<br>ständnis (8)<br>ändnis (6) |    |
| Prüfungsstoff     Prüfungsaufgaben     Meine Übungen                                                                  | Dauer                                    | 0                                                  |    |
| <ul> <li>Sprich mit Tim</li> <li>Training nach Fertigkeiten</li> <li>Aussprache</li> </ul>                            | Aufgaben                                 | 0                                                  | 46 |
| <ul> <li>Kommunikation</li> <li>Hörverständnis</li> </ul>                                                             | Prüfung                                  | 30 Minuten   26 Aufgaben                           |    |

Vervolgens geeft u het zwaartepunt van het examen aan door de gewenste thema's met een muisklik te selecteren of te deselecteren. Naast de thema's staat tussen haakjes het aantal oefeningen dat voor het examen beschikbaar is.

Met de schuifregelaars bepaalt u duur en omvang van het examen. Als u de schuifregelaar **Dauer** met de muis versleept, bepaalt het programma het juiste aantal oefeningen en stopt deze oefeningen in de map **Prüfungsaufgaben**. Als u de schuifregelaar **Aufgaben** versleept, stelt het programma automatisch vast hoeveel tijd u voor het examen krijgt. kommunikationstraine

Om een examen moeilijker of makkelijker te maken, zet u een van beide schuifregelaars vast door op het vakje rechts ervan te klikken. Vervolgens kunt u de instelling van de andere schuifregelaar veranderen zonder dat de positie van de vastgezette schuifregelaar verandert. Als u bijvoorbeeld met de schuifregelaar **Aufgaben** een examen met twintig vragen samenstelt waarvoor het programma 45 minuten aanbeveelt, kunt u het examen moeilijker maken door de schuifregelaar **Aufgaben** vast te zetten en met de schuifregelaar **Dauer** de beschikbare tijd te verkorten.

Klik nu op de blauw pijl om het examen te maken. Let erop dat u slechts beperkt tijd heeft en dat u geen hulpmiddelen – woordenboek en grammaticale uitleg – kunt gebruiken.

- Als u met een oefening klaar bent, klik dan op correctie of ga naar de volgende oefening (blauwe pijl in de menubalk, spraakcommando of optie in IntelliPlan). Oefeningen die u heeft gemaakt, kunt u – net als tijdens een echt examen - achteraf niet meer veranderen.
- Als u een opgave van een examen nog een keer wilt maken, moet u deze eerst terugzetten met de optie Zurücksetzen in het contextmenu van IntelliPlan.

Het examen is klaar als u alle opgaven heeft gemaakt of als de beschikbare tijd om is. Om het examen te beëindigen voordat de beschikbare tijd om is, klikt u met de muis op **Prüfungsaufgaben** in het menu of in IntelliPlan.

Let op: als u een examen beëindigd, kunt u er later niet meer in. Wel kunt u het examen terugzetten en het van begin af aan nogmaals doorwerken.

## I Doelgericht leren met IntelliPlan

IntelliPlan is de "centrale" van de taalcursus. Hier

- heeft u een overzicht van alle lessen
- ziet u in één blik uw resultaten
- bepaalt u wat u gaat doen
- stelt u uw eigen leerprogramma en persoonlijke leerpad samen
- print u oefeningen, persoonlijke lesboeken of een overzicht van IntelliPlan
- exporteert u luisterteksten voor uw cd- of mp3-speler
- neemt u onderdelen over voor de iPod
- plaatst u bladwijzers en voegt u notities toe

## **1** De indeling van IntelliPlan

IntelliPlan bevat twee soorten onderdelen:

**Lesmodules** (mappen) bestaan uit onderliggende mappen of lessen (fotoverhalen en oefeningen). De namen van mappen zijn vet geschreven en met het plus- of minteken kunt u de mappen openen en sluiten. Er zijn twee soorten mappen:

- **Oefenmappen** (in het zwart geschreven; oefeningen zijn "gewoon" te maken)
- **Toetsmappen** (in het blauw geschreven; oefeningen zijn in "toetsmodus" uit te voeren, ofwel zonder hulpmiddelen en met tijdslimiet).

**Lessen** (fotoverhalen en oefeningen) staan niet vet geschreven. In kolom T staat een symbool voor fotoverhalen of het soort oefening.

| Inhalt                   |            |     |  |   | Fertigkeit      |
|--------------------------|------------|-----|--|---|-----------------|
| Hiking                   | abl        |     |  | 2 | Grammatik       |
| On a hike                | abl        |     |  | 2 | Grammatik       |
| Ken and Patty            | £1         |     |  | 2 | Textverständnis |
| A hike at the El Capitan | <b>M</b> / | P 🗌 |  | 2 | Grammatik       |

Behalve de standaardmappen kunt u uw eigen mappen in **Meine Übungen** aanmaken om vervolgens uw eigen cursusinhoud en persoonlijke toetsen samen te stellen.

## 2 Informatie in de kolommen van IntelliPlan

In de kolommen bewaart IntelliPlan informatie over uw leerprestaties. Zo kunt u altijd zien wat u al geoefend heeft, welk resultaat u daarbij behaalde en wat de volgende oefening is die op het programma staat.

In IntelliPlan staan de resultaten van iedere oefening direct rechts naast de oefening. Bij de mappen (lesmodules, lessen, toetsen) wordt het gemiddelde van de onderliggende oefeningen genomen (oefeningen en uitspraakscore), en kijkt IntelliPlan naar de totale oefentijd (opgeteld) en de laatste dag waarop u in de map gewerkt heeft.

Een lesmodule (map) wordt met 100% beoordeeld als u alle onderliggende oefeningen heeft gemaakt en voor al deze oefeningen een score van 100% haalde. Om deze reden is

de totale beoordeling (bijvoorbeeld van de **Sprachkurs**) in het begin erg laag; u heeft immers nog maar weinig oefeningen gemaakt.

De resultaten van toetsen (niveautest, minitest of toets; in IntelliPlan blauw geschreven) worden in de totaalscore niet meegenomen.

| Kolom               | Inhoud                                                                                                    |
|---------------------|----------------------------------------------------------------------------------------------------|
| Inhalt              | Hier vindt u van boven naar beneden de lesmodu-<br>les/lessen/toetsen en fotoverhalen/oefeningen van uw leerpad.                                                                                                    |
| Ergebnis            | Laat het resultaat van de laatste correctie zien (tot x% juist beantwoord)                                                                                                    |
| Aussprachebewertung | Toont uw uitspraakscore (uw uitspraak komt voor x% overeen met de moedertaalspreker)                                                                                                    |
| Diktatergebnis      | dicteeresultaat (alleen bij het oefenen van woorden)                                                                                                    |
| Datum               | Op deze datum heeft u deze oefening voor het laatst gecorri-<br>geerd.                                                                                                    |
| Dauer               | De totale tijd die u aan een oefening heeft besteed tot u om een<br>correctie van de Video Tutor vroeg. Als u de oefening meerdere<br>malen heeft gemaakt, vindt u hier de totale tijd. Het oefenen van<br>de uitspraak wordt niet meegerekend. |
| Тур                 | Symbool voor het soort oefening                                                                                                    |
| Zusatzinformation   | Symbool voor extra functies bij luistervaardigheid en/of spraakge-<br>stuurde oefeningen                                                                                                    |
| Niveau              | 1 eenvoudig   2 middelmatig   3 moeilijk                                                                                                    |
| Fertigkeit          | Aussprache   Wortschatz   Hörverständnis   Textverständnis  <br>Grammatik                                                                                                    |
| Notiz               | Symbool voor een bladwijzer of notitie                                                                                                    |

Resultaat en uitspraakscore worden in procenten aangegeven:

| rood symbool  | 0 tot 49%   | ~ onvoldoende    |  |
|---------------|-------------|------------------|--|
| geel symbool  | 50 tot 79%  | ~ matig tot goed |  |
| groen symbool | 80 tot 100% | ~ uitstekend     |  |

- U kunt de volgorde van kolommen veranderen door de linkermuisknop ingedrukt te houden en de kolom naar een andere positie te verslepen. De kolom **Inhalt** kunt u niet verplaatsen.
- Ook de breedte van de kolommen kunt u aanpassen. Klik met de cursor op de rechter rand van de kolomtitel, houd de linkermuisknop ingedrukt en sleep de kolom smaller of breder.
- Om een kolom te verbergen of zichtbaar te maken, klikt u met de rechtermuisknop op de kolomtitels en kiest u de gewenste kolom.

## **3 Bediening van IntelliPlan**

U bedient IntelliPlan het makkelijkst met de muis. Veel functies kunt u in het contextmenu oproepen. Dit menu roept u op door met de cursor op een map te gaan staan en deze vervolgens met de rechtermuisknop aan te klikken. Het contextmenu komt nu te voorschijn. Met dit menu - dat alleen geldt voor het gemarkeerde onderdeel - kunt u bijvoorbeeld:

- zoeken binnen de gemarkeerde onderdelen
- opgeslagen resultaten wissen
- een nieuwe map, test of examen invoegen in de gemarkeerde map
- de gemarkeerde onderdelen kopiëren, invoegen of wissen
- een bladwijzer of notitie bij het gemarkeerde onderdeel invoegen of wissen
- de woorden in de gemarkeerde map overnemen voor de woordentraining
- de woorden in het onderdeel woordentraining sorteren, selecteren voor herhaling of aan een kaartenbak toevoegen
- IntelliPlan, een persoonlijk lesboek of woorden uit een kaartenbak printen
- audio voor cd- of mp3-speler exporteren of lesonderdelen voor de iPod overnemen
   eigen examens met de examensimulator samenstellen

| Interaktive Sprachreise    |                            |        | 4:1 17.07  |
|----------------------------|----------------------------|--------|------------|
| Systematisches Training    | Suchan                     | Charle | 4:0 17.07  |
| Einführung                 | Suchen                     | Sugtr  | 6:22       |
| Sprachkurs English 1       | 🔊 Zurücksetzen             | - 1    | 4:0 17.07  |
| Let's go                   | Neuer Ordner               | Finfa  |            |
| Arizona                    | Neuer Test                 | cing   | 0:26       |
| New York                   | Neue Prüfung               |        | 34:39      |
| On Broadway                | Neue Prurung               |        | 0:02       |
| Atlanta                    | Kopieren                   | Strg+C | 3:2 17.07  |
| Florida                    | Einfügen                   | Strg+V |            |
| Baby back ribs             | Entfernen                  | Entf   |            |
| Los Angeles                | Note and the               |        |            |
| Las Vegas                  | w Nouz einfügen            |        |            |
| Shaken, not stirred        | Notiz entfernen            |        |            |
| Chicago                    | Wörter übernehr            | nen    |            |
| New Orleans                | Sortieren                  |        |            |
| Size really does matte     | Wiedervorlage              |        |            |
| San Francisco              | In Karteikasten einfügen 🔸 |        | 0:08       |
| One-stop shopping          |                            |        |            |
| Hawaii                     | Drucken                    |        |            |
| All about me               | IntelliPlan drucke         | n      |            |
| British or American?       | Lernheft drucker           |        |            |
| Focus on Britain           | Karteikarten drug          | tken   |            |
| Useful things              | Mit iPod lernen            |        |            |
| Pronunciation              | Audio exportiere           |        |            |
| Prüfungsvorbereitung       | Hour exportere             |        |            |
| Individuelles Training     | Prüfung erstellen          |        | 0:45 17.07 |
| Training nach Fertigkeiter | n U                        |        |            |

#### Lernplaner, Meine Übungen, Prüfungstrainer, Meine Vokabeln en Meine Karteikästen

In deze mappen kunt u uw persoonlijke taalcursus samenstellen, examens opzetten, individuele woordenlijsten maken en deze met de interactieve kaartenbak oefenen. Deze mappen kunt u niet verwijderen, maar binnen de mappen kunt u naar wens invoegen en wissen.

#### Een oefening kan in één map niet meerdere malen voorkomen

Bij het kopiëren van oefeningen en woordjes worden slechts die onderdelen gekopieerd die in de doelmap nog niet aanwezig zijn.

#### Bladwijzers en notities toevoegen

Markeer de oefening of map, roep met de rechtermuisknop het contextmenu op en klik op **Notiz einfügen**. Als bladwijzer wordt een lege notitie ingevoegd en in de desbetreffende kolom van IntelliPlan verschijnt een geel symbooltje. Als u te weinig ruimte heeft, trekt u het notitievenstertje wat groter. Als de notitie belangrijke tekst verbergt, sleep de notitie dan naar een andere plaats of minimaliseer de notitie door op het symbooltje in de titelbalk te klikken. Om bladwijzers en notities makkelijk terug te vinden, toont IntelliPlan bij dichtgeklapte mappen een halftransparant symbooltje. Om bladwijzers en notities te verwijderen markeert u de map of oefening en kiest u **Notiz entfernen**.

### 4 Eigen lesmodules en toetsen samenstellen

Met IntelliPlan kunt u uw eigen taalcursus samenstellen. U voegt eerst een nieuwe map toe aan de map **Meine Übungen** en vervolgens kopieert u de gewenste cursusonderdelen (mappen, fotoverhalen en/of oefeningen).

#### Nieuwe map maken:

Klik met de rechtermuisknop op de map **Meine Übungen** (of op een submap hiervan) en kies in het contextmenu de optie **Neuer Ordner**.

Nieuwe toetsmap maken:

Klik met de rechtermuisknop op de map **Meine Übungen** (of op een submap hiervan) en kies in het contextmenu de optie **Neuer Test**. De nieuwe toets wordt achteraan de gemarkeerde map ingevoegd. Alle onderdelen in een toetsmap staan meteen in de "Toetsmodus" – vandaar dat u aan een toetsmap geen andere toetsmappen kunt toevoegen, maar alleen "gewone" mappen.

#### Een voorbeeld

Voer de volgende handelingen uit om

- een nieuwe map "Mein persönlicher Lehrplan" te maken
- de inhoud van "Aussprache" en "Adverbien" naar deze map te kopiëren
- een toets te maken over het thema "Adverbien".

Markeer de map **Meine Übungen**, activeer met de rechtermuisknop het contextmenu en kies de optie **Neuer Ordner**. De nieuwe map wordt nu onderaan in de map **Meine Übungen** ingevoegd en heet **«Neu»**.

Selecteer de map en druk op **F2** om de naam van de map te veranderen. Noem de map "Mijn persoonlijk leerpad".

Nu kunt u de gewenste inhoud naar deze map kopiëren. Open de map "Spezifisches Training" (deze bevindt zich direct boven uw nieuwe map) en sleep het onderdeel "Aussprache" (in uw taalcursus zal de naam hiervan anders zijn, in het Engels bijvoorbeeld "Pronunciation") met ingedrukte **Strg**-toets naar uw nieuwe map. Laat vervolgens de

**Strg**-toets los. Op dezelfde manier kopieert u de oefeningen over bijwoorden; deze map vindt u in de map Grammatik.

Maak vervolgens een nieuwe toetsmap. Klik hiervoor met de rechtermuisknop op uw nieuwe map en kies **Neuer Test** in het contextmenu. Selecteer de nieuwe toetsmap, druk op **F2** en geef de map een naam.

Voordat u uw kennis over bijwoorden kunt toetsen, kopieert u de map eerst naar uw nieuwe toetsmap.

Als u de toets te lang vindt, kunt u oefeningen verwijderen. Selecteer de te verwijderen oefeningen, klik met uw rechtermuisknop op de geselecteerde oefeningen en kies **Ent-fernen** in het contextmenu.

Uitstekend! Uw eerste persoonlijk leerpad is klaar. Als u wilt, kunt u de namen van de mappen nog veranderen (bijvoorbeeld in "Mein Deutsch-Sprachlabor" in plaats van "Aussprache"). Klik daarna op uw nieuwe leerpad-map en kijk of alles werkt.

# J Woordentraining

In het groen gemarkeerde deel van IntelliPlan vindt u de map van de woordentraining:

- Vokabelliste: het totaaloverzicht met alle woordjes. Als u geen woorden voor de woordentraining heeft geselecteerd, is deze lijst leeg.
- Meine Vokabeln: hier voegt u woorden in, oefent u ermee en beheert u ze.
- Meine Karteikästen: de interactieve kaartenbak is een handige manier om woorden systematisch te oefenen en te herhalen.

#### 1 Woorden selecteren voor de woordentraining

Alle woorden die u wilt oefenen moet u in de taalcursus markeren en kopiëren naar de map **Meine Vokabeln**.

- Klik in een oefening met de rechtermuisknop op een woord om het woordenboek op te roepen. In de titelbalk van het woordenboek klikt u op het symbool A om het woord op te nemen in Meine Vokabeln.
- Markeer in IntelliPlan een of meerdere oefeningen of mappen, roep met de rechtermuisknop het contextmenu op en kies de optie Wörter übernehmen. Alle woorden van de gemarkeerde oefeningen worden in Meine Vokabeln opgenomen.

## 2 Onderdelen van "Meine Vokabeln" bewerken

Bij het kopiëren van woorden uit de taalcursus worden deze in de map **Meine Vokabeln** opgenomen en verschijnen daarmee ook automatisch in de globale **Vokabelliste**. Binnen **Meine Vokabeln** kunt u de woorden met de reeds bekende functies van IntelliPlan bewerken (kopiëren, verslepen, enzovoort).

#### Woorden verwijderen

Markeer een of meerdere woorden in IntelliPlan, klik op de rechtermuisknop en kies in het contextmenu de optie **Entfernen**. Als u woorden uit **Meine Vokabeln** of **Meine Karteikästen** verwijdert, worden ze uit de desbetreffende map gewist. Als u ze uit de globale **Vokabelliste** verwijdert, worden ze volledig gewist, dus ook uit alle andere mappen van de woordentraining.

#### Woorden sorteren

Met de optie **Sortieren** – die u in het contextmenu kunt oproepen na een klik op de rechtermuisknop – bepaalt u voor alle onderdelen in deze map hoe het programma sorteert. In het sorteervenster kiest u met een muisklik op de kolomkoppen de sorteerrichting en legt u de sorteervolgorde vast door de kolomkoppen te verschuiven. Het terugzetten van sorteren herstelt de uitgangssituatie (alfabetische volgorde).

### 3 Woorden leren

In het oefenvenster staan bij iedere map vier symbolen:

- Vokabelliste (overzicht): toont alle woorden in deze map op kaartjes, in de volgorde zoals die in IntelliPlan is ingesteld.
- Einprägen (oefenvorm): maak het onderdeel onzichtbaar door op het oogsymbool in de linker bovenhoek te klikken. Weet u wat de vertaling is? Controleer met de Alttoets of u het goed heeft en klik vervolgens boven in de menubalk op de rode (wist het niet) of groene (wist het wel) Weiter-knop om naar het volgende woord te gaan.
- Übersetzen (oefenvorm): typ het gevraagde woord in het invoerveld op het linker kaartje. U kunt ook de microfoon gebruiken (mits de spraakherkenning ingeschakeld is). Met een klik op **Korrektur** of met de **Return**-toets controleert u uw invoer. Met de **Weiter**-knop gaat u naar het volgende woord.
- Diktat (oefenvorm): klik op het luidsprekersymbool, luister naar het woord en typ het in het invoerveld van het linker kaartje. Met een klik op Korrektur of met de Returntoets controleert u uw invoer, met de Weiter-knop gaat u naar het volgende woord.

#### "spieken verboden"

Bij het kiezen van een oefenvorm worden de woorden in IntelliPlan onzichtbaar gemaakt. Alle woorden in de geselecteerde map worden in een door het toeval bepaalde volgorde overhoord.

#### Uitspraak oefenen

De uitspraak van een woord kunt u op ieder moment – ook meerdere malen – oefenen. Het resultaat van uw uitspraak komt rechts naast de Video Tutor te staan. Al uw uitspraakresultaten worden in IntelliPlan opgeslagen.

#### Herhaling

Markeer de gewenste woorden in IntelliPlan, klik met de rechtermuisknop en kies **Wiedervorlage** in het contextmenu. In de geselecteerde map wordt nu een map «Herhaling» toegevoegd met kopieën van de gekozen woorden. Start de woordentraining door deze map aan te klikken en de gewenste oefenvorm te kiezen. Als u de map niet meer nodig heeft, kunt u die zonder meer verwijderen – de resultaten voor deze woorden zijn opgeslagen in de globale woordenlijst en worden daar ook getoond. Tip: u kunt de keuze van te herhalen woorden makkelijker maken door de woorden op een handige manier te sorteren (bijvoorbeeld op resultaat).

#### 4 De woorden met de kaartenbak oefenen

Markeer in IntelliPlan de woorden die u met de kaartenbak wilt oefenen en open met een rechtermuisklik het contextmenu. Kies met de optie **In Karteikasten einfügen** de gewenste kaartenbak uit. De woorden worden automatisch in vakje 1 van de gekozen kaartenbak gestopt. Markeer vervolgens **Fach 1** van de kaartenbak en kies in het leervenster het type oefening.

sprachkurs 2

kommunikationstraine

De kaartenbak werkt zoals een leersysteem met vijf vakjes. Zo kunt u de woorden systematisch oefenen en net zo vaak herhalen als nodig is om ze in uw lange-termijngeheugen op te nemen. Het overhoren van de woordjes begint in vakje 1 waar het programma automatisch maximaal 40 woorden uit de woordenlijst plaatst zodra u een oefenvorm kiest. Woorden die u kent gaan door naar een volgend vakje, woorden die u niet kent gaan een vakje terug en worden zo automatisch herhaald. Het oefenprogramma sorteert de woorden automatisch en regelt het herhalen: u hoeft slechts de oefenvorm te kiezen en net zo lang met de kaartenbak te oefenen tot alle woorden in het vijfde vakje zitten.

### 5 Resultaten

In IntelliPlan wordt bij het leren van woorden voor ieder woord het leerresultaat opgeslagen. Uw kennis wordt met kleuren weergegeven. Bij de eerste herhaling is het resultaat groen (u kende het woord) of rood (u kende het woord niet). Als u een "groen" woord bij de volgende herhaling weer kent, blijft het groen en anders wordt het geel. Als u het woord bij een volgende herhaling weer niet kent, wordt het rood. Als u het wel kent wordt het weer groen.

Het resultaat na meerdere herhalingen betekent dus:

- groen: u kent het woord
- geel: het woord "zit" nog niet lekker
- rood: u kent het woord niet

Voor ieder woord slaat IntelliPlan de volgende informatie op:

- Ergebnis: het resultaat van de oefenvormen "Einprägen" en "Übersetzung"
- Aussprache: de beoordeling van de uitspraak van dit woord
- Diktatergebnis: het resultaat van de oefenvorm "Diktat"
- Datum: laatste keer dat het woord overhoord is

Naast de mappen staat tevens de totale tijd die u aan de woorden besteed heeft.

#### Resultaten terugzetten

Hoewel een woord in meerdere mappen of kaartenbakken kan voorkomen, worden de resultaten voor dit woord in de Vokabelliste opgeslagen. In de verschillende mappen staat steeds het totaalresultaat van het woord. U kunt het resultaat van een woord derhalve alleen terugzetten in de globale woordenlijst: klik hiervoor een of meerdere woorden aan met de rechtermuisknop en kies **Zurücksetzen** in het contextmenu.

## K Lesboeken printen en luisterteksten exporteren

Als u zonder computer aan uw talenkennis wilt werken, maakt u gewoon een persoonlijk lesboek. Dat gaat zo: selecteer in IntelliPlan de gewenste lesmodule of losse oefeningen, open met de rechtermuisknop het contextmenu en kies de optie **Lernheft drucken**.

Op dezelfde manier kunt u de luisterteksten die bij de lesmodules of oefeningen horen klaarzetten voor uw cd- of mp3-speler: selecteer de gewenste onderdelen en kies **Audio exportieren** om de mp3-bestanden op uw computer te bewaren. Vervolgens brandt u een audio-cd of kopieert u de bestanden naar uw mp3-speler.

## L Leren met de iPod

Met de functie **Audio exportieren**, waarmee u de bij het lesboek passende audiobestanden samenstelt en via iTunes op uw iPod zet, kunt u ook tekst- en audiobestanden gezamenlijk op de iPod zetten: zo kunt u bijvoorbeeld uw persoonlijke iPodwoordentraining samenstellen.

- Markeer de gewenste mappen, fotoverhalen of woorden in IntelliPlan.
- Open met een rechtermuisklik het contextmenu en kies de optie Mit iPod lernen.
- Geef aan in welke map van uw pc de leerinhoud opgeslagen moet worden. De leersoftware maakt in deze map twee submappen aan: Audio bevat de audiobestanden en de tweede map bevat tekstinformatie over de lesinhoud.
- Zet de inhoud van de map **Audio** met iTunes op uw iPod.
- Kopieer met de Windows-verkenner de map met tekstinformatie naar de map Notes van uw iPod.

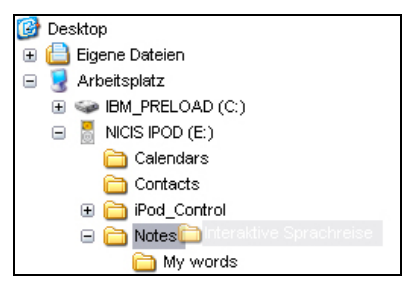

Voor het afspelen kiest u op uw iPod via de menu's Extra's en Notities de gewenste map uit. Geef het gewenste onderdeel aan en kies de onderstreepte elementen om de audiotracks af te spelen.

## M Webportal met Live-Unterricht en andere diensten

In het **Webportal** vindt u naast de op het internet beschikbare functies en diensten ook veel interessante aanbiedingen en handig aanvullend materiaal:

- ontmoet uw taalleraar en andere leraren.
- Mobil lernen: interactieve video's direct op uw smartphone.
- Karaoke: perfectioneer uw uitspraak.
- Online-Magazin: lees actuele artikelen in de taal die u leert.
- **Newsfeed/Newsletter**: abonnement op spannende berichten en informatie.
- **dp Diplom**: laat uw taalkennis na afloop van de cursus certificeren.